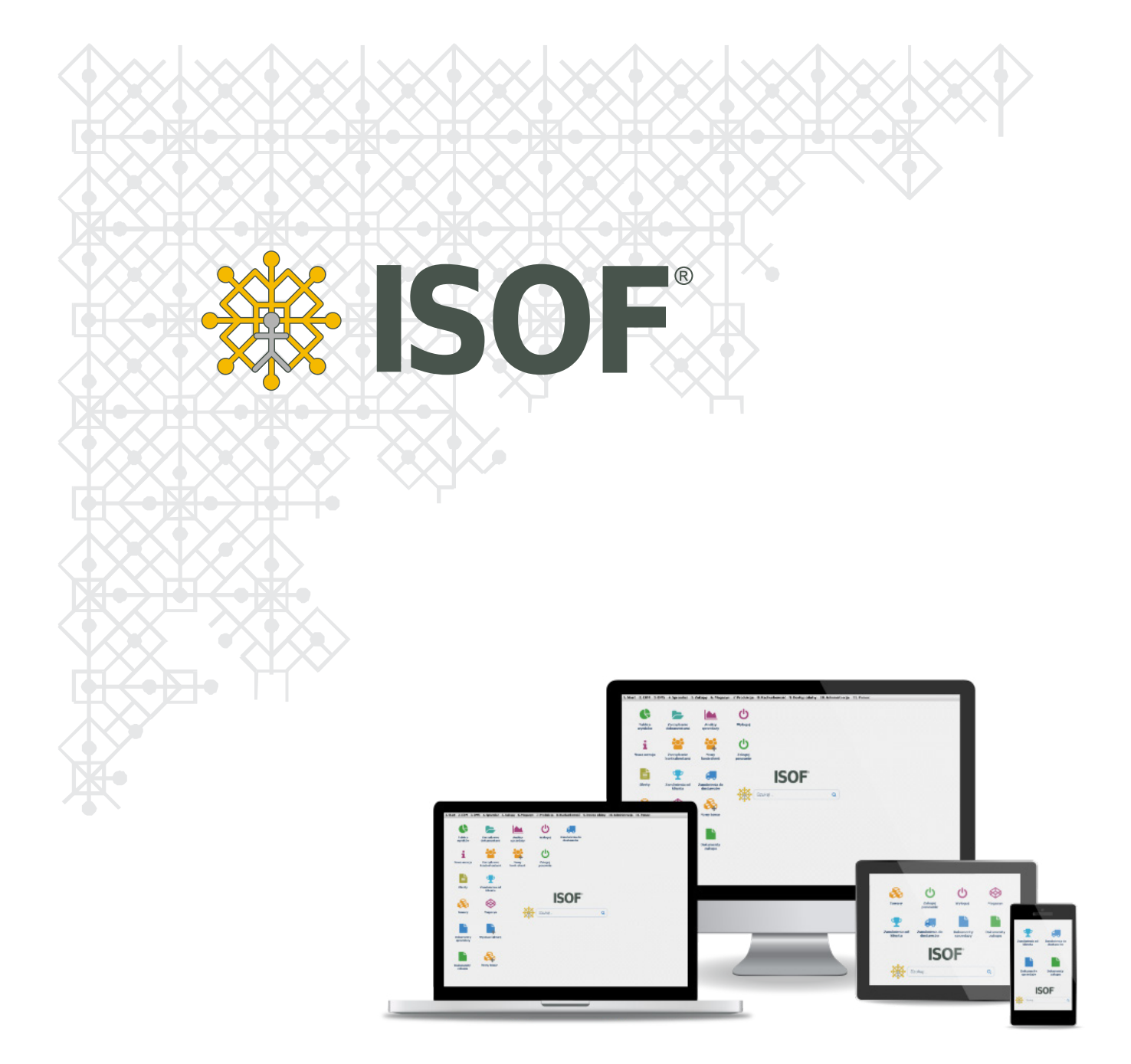

Instalacja certyfikatu Portalu Zamówieniowego na stacji roboczej użytkownika

Copyright 2020 by HEUTHES®.

Wszelkie Prawa Zastrzeżone. All rights reserved.

Przedsiębiorstwo HEUTHES® dokłada wszelkich starań aby informacje zawarte w tej instrukcji były aktualne i poprawne. Nie może być jednak odpowiedzialne za ewentualne pomyłki, błędy czy informacje, które mogły stać się nieaktualne.

Przedsiębiorstwo HEUTHES® zastrzega sobie prawo do dokonywania poprawek i zmian w treści niniejszego opracowania, bez obowiązku zawiadamiania osób lub instytucji o dokonanych zmianach.

Opis ten nie jest częścią żadnego kontraktu ani licencji, o ile nie będzie to specjalnie uzgodnione.

Znaki towarowe: GRYFBANK®, INFOSTRADA BANKOWA®, CLIENT-WEB-SERVER®, CLIENT-WAP-SERVER®, BASET®, ISOF® należą do przedsiębiorstwa HEUTHES®.

16.12.2020 r.

| × ×     | HEUTHES Sp. z o.o.                                        | Biuro Techniczno-Handlowe         |
|---------|-----------------------------------------------------------|-----------------------------------|
|         | ul. Koński Jar 8/30<br>02-785 Warszawa                    | ul. Metalowa 6<br>70-744 Szczecin |
| HEUTHES | Tel.: 91 460 89 74                                        |                                   |
|         | NIP: 852-040-54-92<br>KRS: 0000184163<br>REGON: 008188990 | www.isof.pl<br>www.heuthes.pl     |

Kapitał z.: 130 000 PLN

2

marketing@heuthes.pl

# Spis treści

| 1. Instalacja certyfikatu                                           | 4 |
|---------------------------------------------------------------------|---|
| 1.1. Instalacja certyfikatu Portalu Zamówieniowego – Microsoft Edge | 4 |
| 1.2. Instalacja certyfikatu Portalu Zamówieniowego – Google Chrome  | 6 |
| 1.3. Instalacja certyfikatu Portalu Zamówieniowego - Firefox        | 8 |
| 2. Portal Zamówieniowy logowanie                                    | 9 |
| 2.1. Logowanie do Portalu Zamówieniowego                            | 9 |

## 1. Instalacja certyfikatu

Przeglądrki Google Chrome oraz Microsoft Edge pracują na tym samym magazynie certyfikatów. Jeśli użytkownik chce korzystać z tych dwóch przeglądarek - nie musi dwa razy instalować certyfikatu – wy-starczy zaimportować certyfikat jednorazowo.

### 1.1. Instalacja certyfikatu Portalu Zamówieniowego - Microsoft Edge

W menu przeglądarki **Microsoft Edge** wybieramy ikonę **Ustawienia i nie tylko (Alt + F) - Ustawienia** -**Prywatność, wyszukiwanie i usługi** w sekcji **Zabezpieczenia** wybieramy **Zarządzaj certyfikatami**.

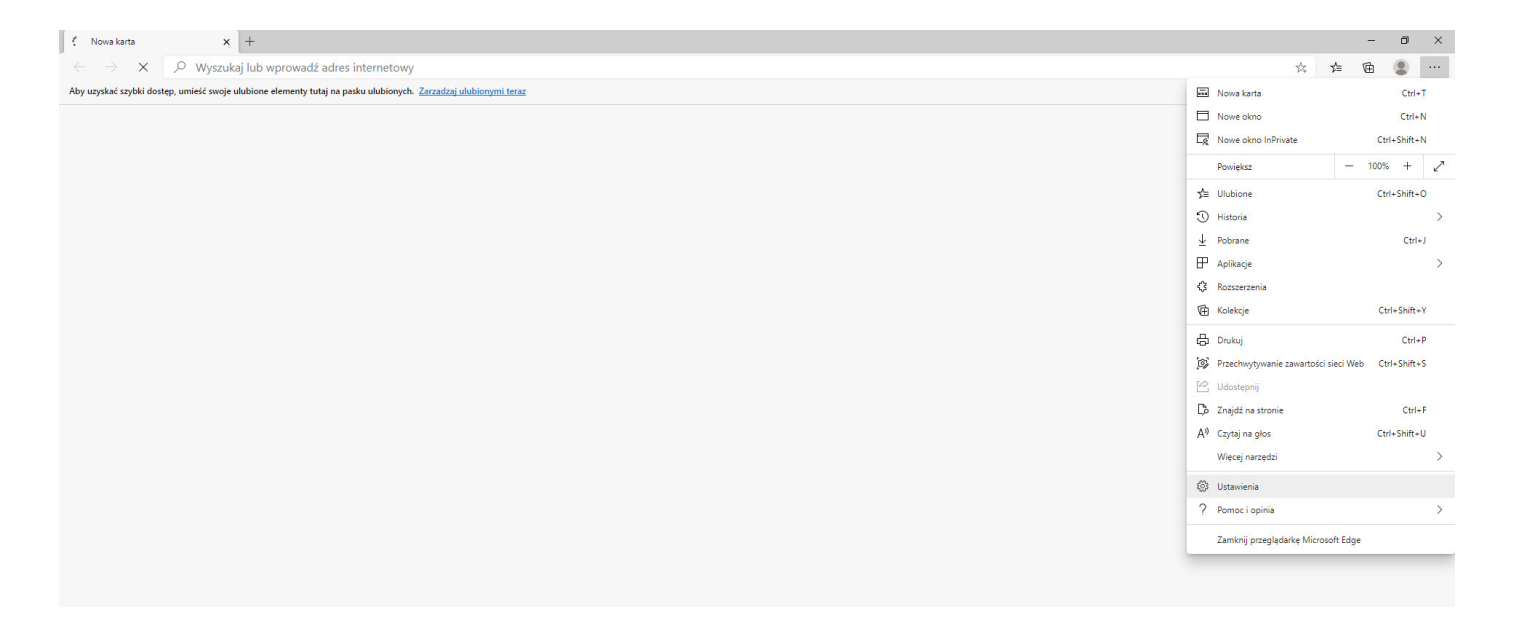

W nowym oknie **Certyfikaty - Importuj** - w oknie **Kreator importu certyfikatów - Dalej** w polu **Nazwa pliku - Przeglądaj** wybieramy wcześniej pobrany z wiadomości e-mail certyfikat i klikamy przycisk **Dalej**.

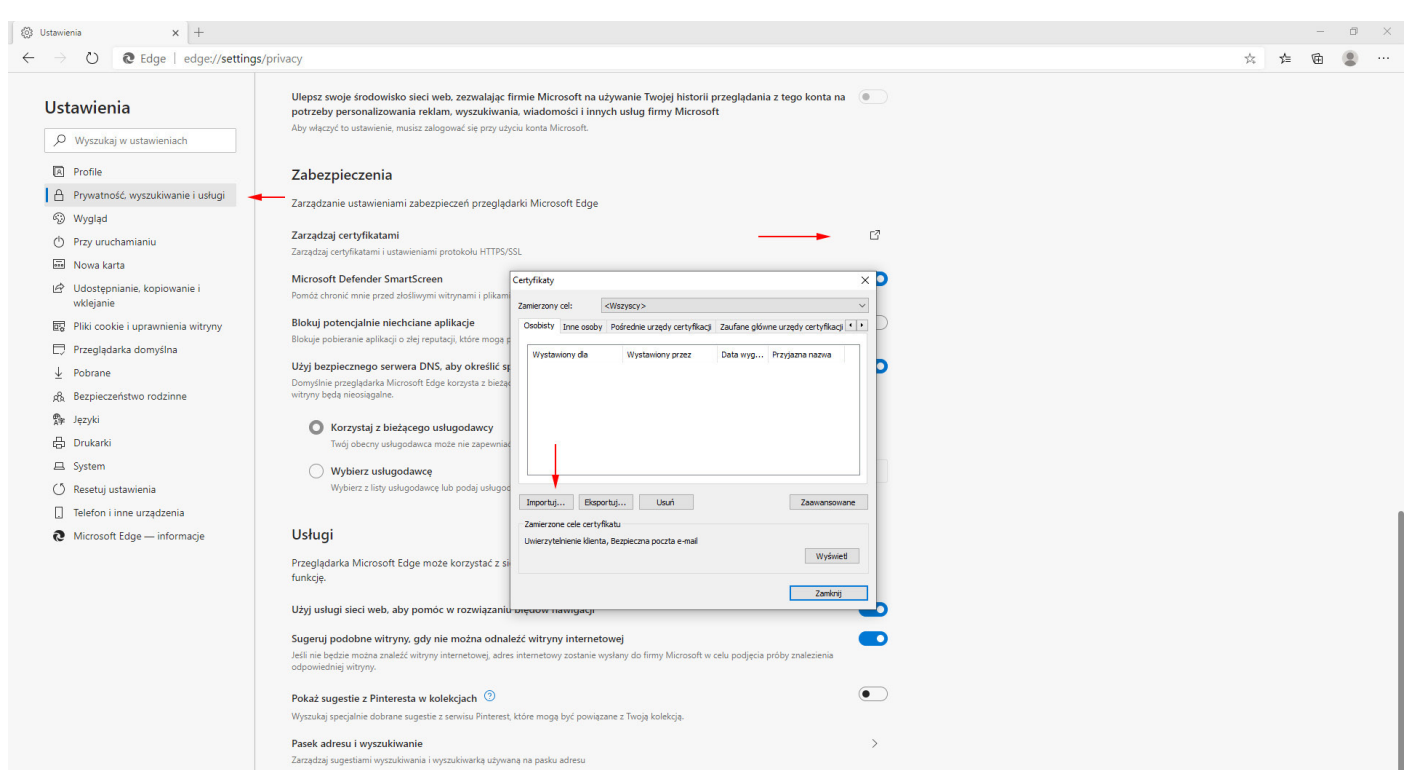

| 🛞 Ustawienia 🗙 🕂                                                                                                    |                                                                                                    |   |     | - | ٥ | × |
|----------------------------------------------------------------------------------------------------|----------------------------------------------------------------------------------------------------|---|-----|---|---|---|
| $\leftarrow$ $\rightarrow$ $\circlearrowright$ Edge   edge://settings/                                                                                                    | /privacy                                                                                                    | 妗 | v¦≡ | Ē |   |   |
| ♥ Ustawienia       ×       +         ←       →       C       Edge       edge://settings,         Ustawienia             ●       Wyszukaj w ustawieniach            ●       Profile             ●       Wyszukaj w ustawieniach             ●       Profile               ●       Wygląd                  ●       Nowa karta | 'privacy         Ulepsz swoje środowisko sieci web, zezwalając firmie Microsoft na używanie Twojej historii przegłądania z tego konta na <ul> <li>potrzeby personalizowania reklam, wyszukkwania, wiadomości i innych usług firmy Microsoft</li> <li>Aby włączyć to uztawienie, musicz załogować się przy użyciu konta Microsoft.</li> </ul> <ul> <li>Podpiczyczy o przy użyciu konta Microsoft.</li> </ul> Zatrządzaj certyfikatami<br>Zarządzaj certyfikatami usta. <ul> <li>Wijerzych. Mary docez zamportować.</li> <li>Wijerzych. Mary docez zamportować.</li> <li>Wijerzych. Mary docez zamportować.</li> </ul> <ul> <li>Wijerzych. Omato zalku:</li> <li>Wijerzych. Mary docez zamportować.</li> <li>Wijerzych. Mary docez zamportować.</li> <li>Wijerzych. Omatow, moziu z przetować wjęcej ni z pieło necryfikat.</li> <li>Wymana informacji o nezistych firmutów, moziu a przetować wjęcej ni z pieło necryfikat.</li> <li>Wymana informacji o nezistych firmutów, moziu a przetować wjęcej ni z pieło necryfikat.</li> <li>Wymana informacji o nezistych microsoft SE 70 780.</li> <li>Magazyn ortekladow nezistych firmutównek (SZ 57 7780.)</li> <li>Magazyn ortekladow nezistych firm Mozoot (SE 70 780.)</li> <li>Magazyn ortekladow nezistych firm Mozoot (SE 70 780.)</li> <li>Magazyn ortekladow nezistych firm Mozoot (SE 70 780.)</li> <li>Magazyn ortekladow nezistych firm Mozoot (SE 70 780.)</li> <li>Magazyn ortekladow nezistych firm Mozoot (SE 70 780.)</li> <li>Magazyn ortekladow nezistych fi</li></ul>                                                                                                    | × | ţ   |   |   |   |
| <ul> <li>g. Potrane</li> <li>g. Bezpieczeństwo rodzinne</li> <li>f. Picyski</li> <li>d. Drukarki</li> <li>z. System</li> <li>O. Resetuj ustawienia</li> <li>Telefon i inne urządzenia</li> <li>d. Microsoft Edge — informacje</li> </ul>                                                                                    | Designing perceptions and a walkable skall in walkable walkable wal |   |     |   |   |   |
|                                                                                                    | Jeśl nie bożne można znałel<br>odpowiedniej witrym.     Datej     Anakaj       Pokać sugestie z Pintere<br>Wyszukaj specjalnie dobrane     Datej     Anakaj       Pasek dore u wyszuktwanie     >       Zarądzi u upetisami wyszuktwania i wyszuktwania u bywaną na pasku adresu     >                                                                                                    |   |     |   |   |   |

W nowym oknie **Kreator importu certyfikatów – Ochrona klucza prywatnego – Hasło** wprowadzamy **hasło** otrzymane **wraz z certyfikatem** wiadomością e-mail i klikamy przycisk **Dalej - Dalej - Zakończ**.

| Exercises   Exercises   Particle   Product watanismic   Product watanismic   Product w                                                                                                    | → Ů Ĉ Edge   edge://setting                                                                                                    | s/privacy                                                                                                    |                                                                                                    |              | ☆ | r∕≡ | Ē |  |
|----------------------------------------------------------------------------------------------------|----------------------------------------------------------------------------------------------------|----------------------------------------------------------------------------------------------------|----------------------------------------------------------------------------------------------------|--------------|---|-----|---|--|
| Wigdid   Provide   Provide   Provide   Constrained   Outschpinienie   Wigdin   Provide Variane   Microsoft Eugenswinelie   Microsoft Eugenswinelie   Provide Variane   Bebrie Constraine Variane   Provide Variane   Provide Variane   Provide Variane   Provide Variane   Bebrie Constraine Variane   Provide Variane   Provide Variane <tr< td=""><td>Jstawienia       Ø     Wyszukaj w ustawieniach       I     Profile       A     Prywatność, wyszukiwanie i usługi</td><td>Ulepzz swoje środowisko siec<br/>potrzeby personalizowania re<br/>Aby włęczyć to ustawienie, musisz<br/>Zabezpieczenia<br/>Zarządzanie ustawieniam</td><td>i web, zezwalając firmie Microsoft na używanie Twojej historii przeglądania z tego ko<br/>klam, wyszukiwania, wiadomości i innych usług firmy Microsoft<br/>alogoweć se pry użycu konta Microsoft.</td><td>X</td><td></td><td></td><td></td><td></td></tr<>                                                                                                    | Jstawienia       Ø     Wyszukaj w ustawieniach       I     Profile       A     Prywatność, wyszukiwanie i usługi                                                                                                    | Ulepzz swoje środowisko siec<br>potrzeby personalizowania re<br>Aby włęczyć to ustawienie, musisz<br>Zabezpieczenia<br>Zarządzanie ustawieniam                                                                                                    | i web, zezwalając firmie Microsoft na używanie Twojej historii przeglądania z tego ko<br>klam, wyszukiwania, wiadomości i innych usług firmy Microsoft<br>alogoweć se pry użycu konta Microsoft.                                                                                                    | X            |   |     |   |  |
| Recting ustawena     Prode 2 king due       Telefon inne urządzenia     Image: Stage in the stage in the stage in the | <ul> <li>Wygląd</li> <li>Przy uruchamianiu</li> <li>Nowa karta</li> <li>Udostępnianie, kopiowanie i<br/>wklejanie</li> <li>Plkik cookie i uprawnienia witrymy</li> <li>Przeglądańka domyślna</li> <li>Potrane</li> <li>Bezpieczeństwo rodzinne</li> <li>Języki</li> <li>Drukarki</li> <li>System</li> </ul> | Zarządzaj certyfikatami<br>Zarządzaj certyfikatami tust<br>Mcrosoft Defender Smi<br>Pomós chronic mnie janej a<br>Diskuj poteranie aplikaji<br>Diskuj poteranie aplikaji<br>Diskuj poteranie aplikaji<br>Diskuj poteranie aplikaji<br>Diskuj poteranie aplikaji<br>Diskuj poteranie aplikaji<br>Diskuj poteranie aplikaji<br>Diskuj poteranie aplikaji | Ochrona klucza prvwatneco         W du zaprivnima bezieczeństwa klucz prywatny jest draniony hasten.         Vipsze hasto do klucza prywatnego.         Hasto:         Opcje sportu         Opcje sportu         Opcje spruje sportu <t< td=""><td></td><td></td><td></td><td></td><td></td></t<> |              |   |     |   |  |
| wyszukaj specjame dobrane                                                                                                    | <ul> <li>] Telefon i inne urządzenia</li> <li>? Microsoft Edge — informacje</li> </ul>                                                                                                    | Usługi<br>Przeglądarka Microsoft E<br>funkcje.<br>Użyj usługi sieci web, ab<br>Sugeruj podobne witrym<br>Jeśli nie będzie motra znałej<br>odpowiedniej witrym.<br>Pokaż sugestie z Pintere<br>Wyzskuja specjalnie dobrane                                                                                                    |                                                                                                    | Datej Anuluj |   |     |   |  |

Po poprawnym zaimportowaniu certyfikatu w nowym oknie Kreator importu certyfikatów otrzymamy komunikat "Import został pomyślnie ukończony."

### 1.2. Instalacja certyfikatu Portalu Zamówieniowego - Google Chrome

W menu przeglądarki Google Chrome wybieramy ikonę Dostosowywanie i kontrolowanie Google Chrome - Ustawienia - w sekcji Prywatność i bezpieczeństwo wybieramy Bezpieczeństwo - Zarządzaj certyfikatami.

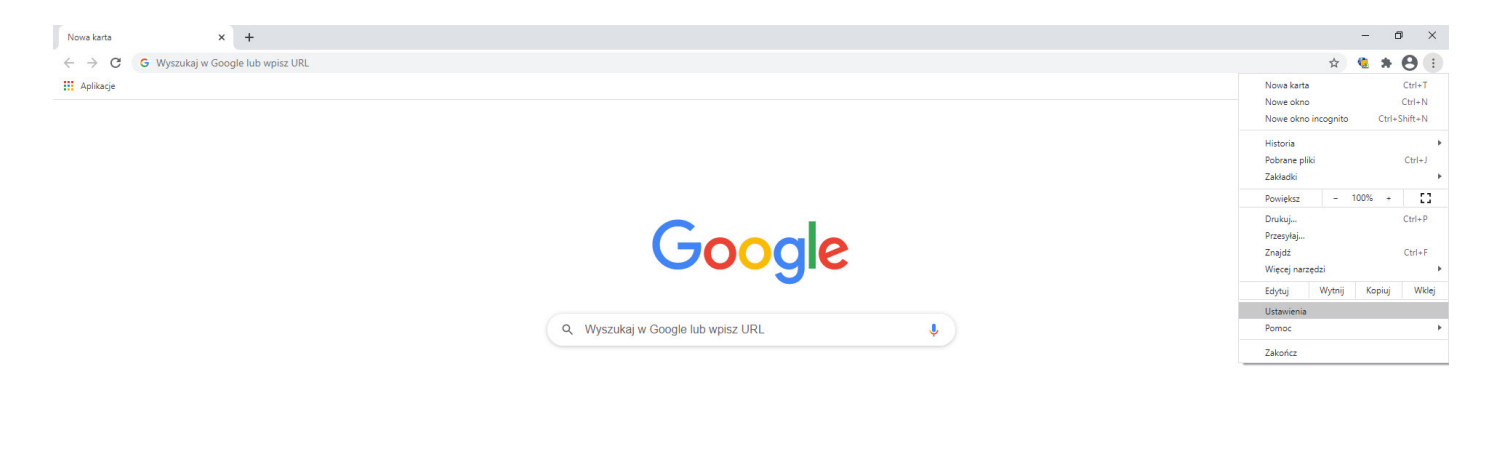

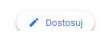

W nowym oknie **Certyfikaty - Importuj** - w oknie **Kreator importu certyfikatów - Dalej** w polu **Nazwa pliku - Przeglądaj** wybieramy wcześniej pobrany z wiadomości e-mail certyfikat i klikamy przycisk **Dalej**.

| 🔹 Ustawienia – Bezpieczeństwo 🛛 🗙 🕂                                                                                                    |                                                                                                    | - 0 ×     |
|----------------------------------------------------------------------------------------------------|----------------------------------------------------------------------------------------------------|-----------|
| ← → C                                                                                                    |                                                                                                    | x 🎕 🗯 😁 🗄 |
| Ustawienia                                                                                                    | Q, Przeszukaj ustawienia                                                                                                    |           |
| <ul> <li>Ty i Google</li> <li>Autouzupełnianie</li> <li>Potwierdzenie bezpieczeństwa</li> <li>Prywatność i bezpieczeństwa</li> <li>Prywatność i bezpieczeństwa</li> <li>Omyślna przeglądarka</li> <li>Domyślna przeglądarka</li> <li>Po uruchomieniu</li> <li>Zaawansowane</li> <li>Rozszerzenia</li> <li>Chrome – informacje</li> </ul> | Wykrywa niebezpieczne zdarzenia i natychmiast Cię o nich ostrzega   Sprawdza, czy URL jest na liście potencjalnie niebezpiecznych stron zapisanej w Chrome. Jeśli   I. strona probeje wykraść Twoje hasło lub pobienasz szkoditwy plik. (Phrome może też wysłać URL, wazz i fragmentami zawratości strony do usiugi Bezpieczne przejedjalnie.   Pomóż pograwić bezpieczeństwo wszystkich użytkowników internetu   Wysysti   Cojski   Wysty   Zamezony od:   Wysty   Ostrzej   Ostrzej   Ostrz |           |
|                                                                                                    | Program Ochrony zaawansowanej Google<br>Chroni osobiste konta Google każdej osoby zagrożonej atakami ukierunkowanymi                                                                                                    |           |

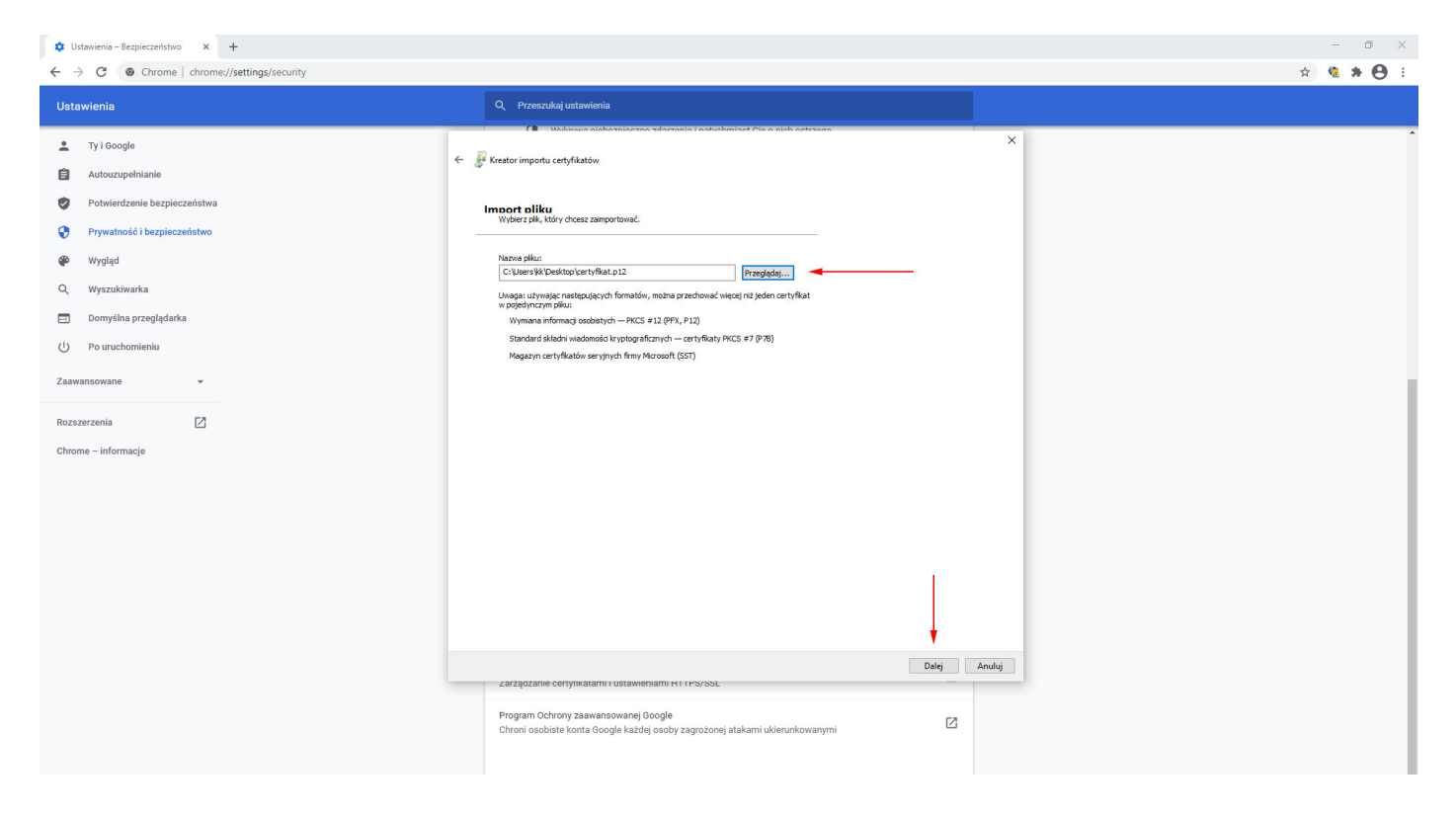

W nowym oknie **Kreator importu certyfikatów – Ochrona klucza prywatnego – Hasło** wprowadzamy hasło otrzymane wraz z certyfikatem wiadomością e-mail i klikamy przycisk **Dalej - Dalej - Zakończ**.

| 🔅 Ustawienia – Bezpieczeństwo 🗙 🕂                                                                                                    |                                                                                                    | - 0 X             |
|----------------------------------------------------------------------------------------------------|----------------------------------------------------------------------------------------------------|-------------------|
| ← → C @ Chrome   chrome://settings/security                                                                                                    |                                                                                                    | x 💁 🛊 \varTheta 🗄 |
| Ustawienia                                                                                                    | Q Przeszukaj ustawienia                                                                                                    |                   |
| <ul> <li>Ty i Google</li> <li>Autouzupelnianie</li> <li>Potwierdzenie bezpieczeństwa</li> <li>Prywatność i bezpieczeństwo</li> <li>Wygląd</li> <li>Wyszukówarka</li> <li>Domyślna przeglądarka</li> <li>O Po uruchomieniu</li> <li>Zaawansowane</li> <li>Rozszerzenia</li> <li>C</li> <li>Chrome – Informacje</li> </ul> | Manuare stabularestoces a devende la particularization procession     Control regional activity     Control regional activity     Control regionate activity     Control regional activity     Control regional | nuky              |

Po poprawnym zaimportowaniu certyfikatu w nowym oknie Kreator importu certyfikatów otrzymamy komunikat "Import został pomyślnie ukończony."

#### 1.3. Instalacja certyfikatu Portalu Zamówieniowego - Firefox

W menu przeglądarki Firefox wybieramy Otwórz menu - Preferencje/Opcje - Prywatność i bezpieczeństwo w sekcji Certyfikaty wybieramy pole Wyświetl certyfikaty, w nowym oknie Menedżer certyfikatów - zakładka Użytkownik - Importuj - wybieramy wcześniej pobrany z wiadomości e-mail certyfikat i klikamy przycisk Otwórz.

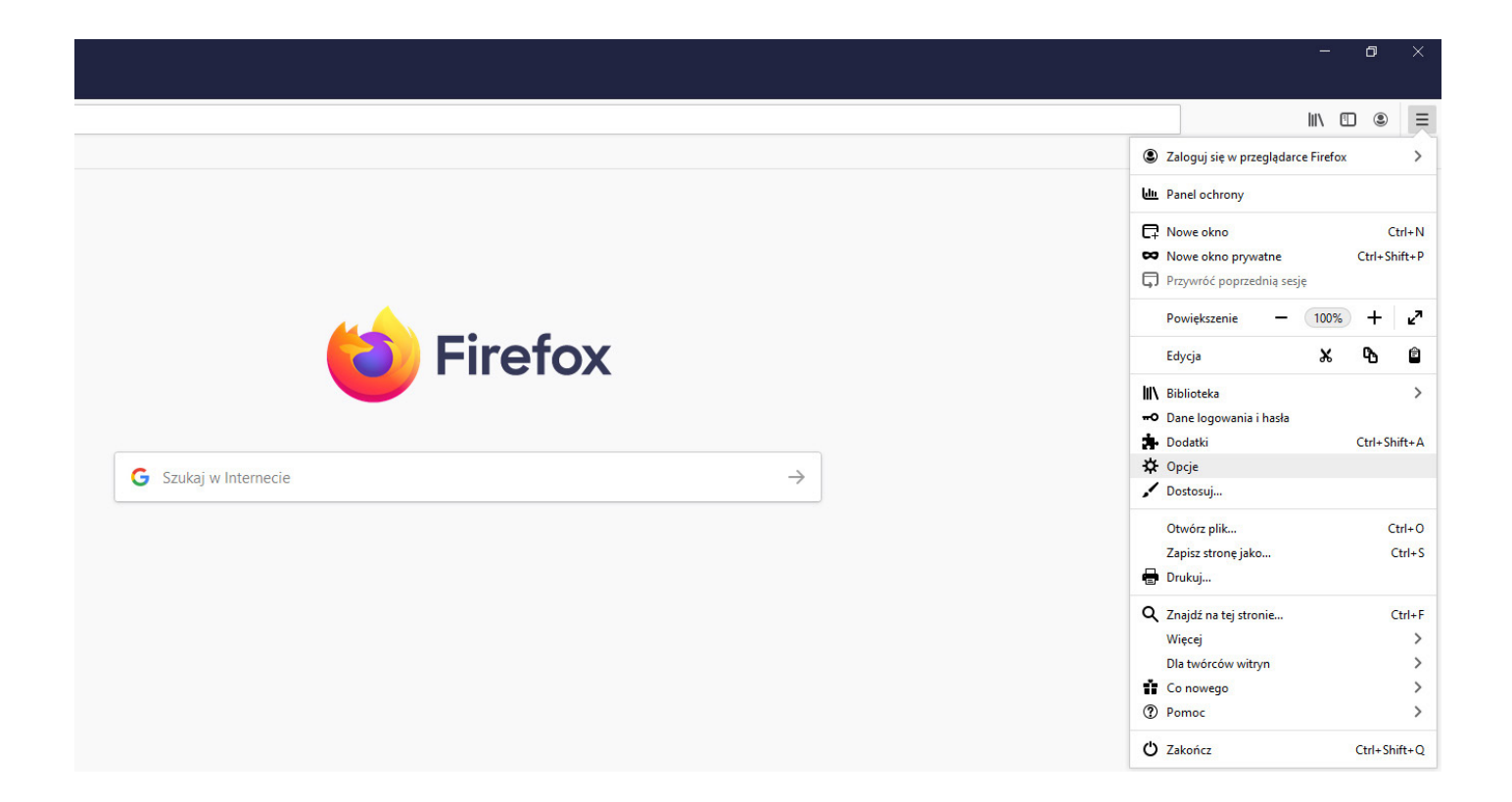

| Plik Edycja Widok Historia Zakładki | Narzedzia Pornoc                                                                                                    |
|-------------------------------------|----------------------------------------------------------------------------------------------------|
| 🌣 Opcje 🛛 🗙                         | +                                                                                                    |
| (←) → C' @                          | Sirefox about:preferences#privacy                                                                                                    |
| Pierwsze kroki                      |                                                                                                    |
|                                     | ∽ Szukaj w opcjach                                                                                                    |
| 🌣 Ogólne                            |                                                                                                    |
| <b>O</b> Uruchamianie               | Bezpieczeństwo                                                                                                    |
| <b>Q</b> Wyszukiwanie               | Ochrona przed oszustwami i niebezpiecznym oprogramowaniem                                                                                                    |
| Prywatność<br>i bezpieczeństwo      | Blokowanie niebezpiecznych i podejrzanych treści. Więcej informacji     Blokowanie możliwaćci pobiecznia piskozniecznych plików                                              |
| 🔁 Synchronizacja                    | <ul> <li>Ostrzega<u>n</u>ie przed niepożądanym i nietypowym oprogramowaniem</li> </ul>                                                                                       |
|                                     | Certvfikatv                                                                                                    |
|                                     | Kiedy serwer żąda osobistego certyfikatu użytkownika:                                                                                                    |
|                                     | wybierz certyfik <u>a</u> t automatycznie                                                                                                    |
|                                     | O pytaj za każdym <u>r</u> azem                                                                                                    |
|                                     | <u>Q</u> dpytywanie serwerów OCSP w celu potwierdzenia wiarygodności <u>V</u> dystywanie serwerów OCSP w celu potwierdzenia wiarygodności <u>U</u> rządzenia zabezpieczające |

| Plik Edycja <u>W</u> idok <u>H</u> istoria <u>Z</u> akładki |                                                                                                    |            |
|-------------------------------------------------------------|----------------------------------------------------------------------------------------------------|------------|
| ✿ Opcje ×                                                   | +                                                                                                    |            |
| (←) → C' @                                                  | Firefox aboutpreferences#privacy                                                                                                    | ☆ ॥\ 🖸 📽 = |
| 😉 Pierwsze kroki                                            |                                                                                                    |            |
|                                                             | P Szukaj w opcjach                                                                                                    |            |
| 🛠 Ogólne                                                    |                                                                                                    |            |
| Uruchamianie                                                | Bezpieczeństwo                                                                                                    |            |
| <b>Q</b> Wyszukiwanie                                       | Ochrona przed oszustwami i niebezpiecznym oprogramowaniem                                                                               |            |
| Prywatność                                                  | Blokowanie niebezpiecznych i podejrzanych treś Menedżer certyfikatów X                                                                  |            |
| C Synchronizacja                                            | Blokowanig mozilwości pobierania niebezpi                                                                                               |            |
|                                                             | Użytkownik Decyzje uwierzytelniania Osoby Serwery Organy certyfikacji                                                                   |            |
|                                                             | Certvfikaty Masz identyfikujące certyfikaty z następujących organizacji:                                                                |            |
|                                                             | Kiedy server żąda osobistego certyfikatu użytkownik                                                                                     |            |
|                                                             | wybierz certyfikąt automatycznie     Proszę wprowadzić hasło, użyte pry szyfrowaniu kopii bezpieczeństwa tego certyfikatu     Kon     B |            |
|                                                             | Odpytwalie serverów OCSP w celu potwierdze                                                                                              |            |
|                                                             | Certyfikatów                                                                                                    |            |
|                                                             |                                                                                                    |            |
|                                                             | Tryb używania wyłacznie protokołu HTTPS                                                                                                 |            |
|                                                             | Protokół HTTPS zapewnia zabezpieczone, zaszyfrow.                                                                                       |            |
|                                                             | a odwiedzanymi witrynami. Większość witryn obsług<br>HTTPS jest właczony to Firefory pozetarzy wszystkie polaczenia na HTTPS            |            |
|                                                             | Więcej informacji                                                                                                    |            |
|                                                             | O Tryb używania wyłącznie protokołu HTTPS we wszystkich oknach                                                                          |            |
| Rozszerzenia i motywy                                       | Tryb używania wyłącznie protokolu HTTPS tylko w oknach prywatnych                                                                       |            |
| (?) Wsparcie programu                                       | Nie włączaj trybu używania wyłącznie protokołu HTTPS                                                                                    |            |
| Firefox                                                     |                                                                                                    |            |

W nowym oknie **Podaj hasło** wprowadzamy hasło otrzymane wraz z certyfikatem wiadomością e-mail i klikamy przycisk **Ok**.

# 2. Portal Zamówieniowy logowanie

#### 2.1. Logowanie do Portalu Zamówieniowego

Przykładowy link do Portalu Zamówieniowego: https://ssl.isof.pl/NAZWA/isof/portal

Kod firmy oraz Identyfikator pobierane są z używanego poprawnie zainstalowanego certyfikatu. Każdy użytkownik podaje hasło do Portalu Zamówieniowego.

Hasło zostanie udostępnione w sposób zgodny z polityką bezpieczeństwa firmy oferującej dostęp do swojego Portalu. Hasło niezbędne do zalogowania się w Portalu może się znaleźć w mailu zawierającym certyfikat i hasło do certyfikatu lub może być przekazane innym kanałem – telefonicznie lub SMS-em.

| Cogitecus Sp. z o.o. Portal |                |                 |           |
|-----------------------------|----------------|-----------------|-----------|
|                             |                |                 | Logowanie |
|                             | Kod firmy:     | HEUTHES         |           |
|                             | Jdentyfikator: | Konrad Kowalski |           |
|                             | Hasio:         |                 |           |
|                             | 📌 ZALOGUJ      |                 |           |
|                             |                |                 |           |
|                             |                |                 |           |
|                             |                |                 |           |
|                             |                |                 |           |
|                             |                |                 |           |
|                             |                |                 |           |